mister

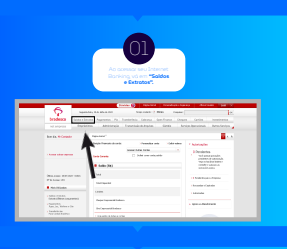

Compressions (2' Viol'

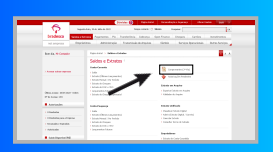

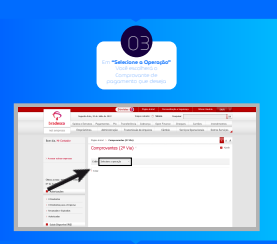

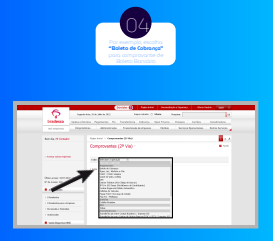

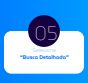

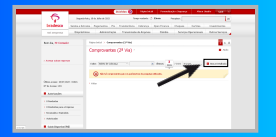

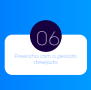

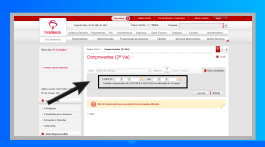

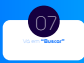

|                      | -      | a contra de la contra de la con |  |  |  |  |  |
|----------------------|--------|----------------------------------------------------------------------------------------------------|--|--|--|--|--|
| - P -                | 14     | aries, 2 is the article of the logan                                                                                                    |  |  |  |  |  |
| bradeau.             |        | con bycass in tention have before them have been                                                                                                    |  |  |  |  |  |
|                      | 140    | Barkeline Administra Teoretainek kopisa Tanto Seriperformient data bera                                                                                                    |  |  |  |  |  |
| No. 14, Printer      |        | No. 10 Page 10 Page 10 Pag                                                                                                    |  |  |  |  |  |
|                      |        | Compresentes (2* tila)                                                                                                    |  |  |  |  |  |
| 1 hours when reprint |        | 144 (101.1.1.1.1.1.1.1.1.1.1.1.1.1.1.1.1.1.1                                                                                                    |  |  |  |  |  |
|                      |        | Andréa y l'ar l'an 🥁 at a far fan 😹                                                                                                    |  |  |  |  |  |
| Nation 201           | 0.4041 | Terr                                                                                                    |  |  |  |  |  |
| • Anterioriter       |        |                                                                                                    |  |  |  |  |  |
| 1100.00.00           |        |                                                                                                    |  |  |  |  |  |
| Constant parts       |        | · · ·                                                                                                    |  |  |  |  |  |
|                      |        |                                                                                                    |  |  |  |  |  |

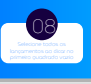

| Amount from the second of                                                                                                    | Theorem is the | owner() file                                                                                                    |       | - <b>B</b> A   |
|----------------------------------------------------------------------------------------------------|----------------|----------------------------------------------------------------------------------------------------|-------|----------------|
|                                                                                                    | Comprevente    | n (2º 16a)                                                                                                    |       | • 100          |
|                                                                                                    | -              |                                                                                                    |       |                |
|                                                                                                    |                |                                                                                                    |       | -hour We       |
| Character State and                                                                                                    |                | Cost (and) (See                                                                                                 | 1.494 |                |
|                                                                                                    | Desident       | terrals r instals                                                                                               | 200.  | 10.00          |
| Advant.                                                                                                    | Denner         | March Colorest                                                                                                  |       | Level (A.H. B. |
| 1 Madebaum Super-                                                                                                    | C enter        | Salah dari belangan<br>Secondar Salah Salah                                                                     |       | Later Gale B   |
| I Roman Inc. National Action                                                                                                    | Denner         | hand the second                                                                                                 |       |                |
| · water and real and real and | Denner         | March Sciences<br>Second Sciences                                                                               |       | our (k.s. B    |
| and                                                                                                    | C              | Sand Street, Street, Street, Street, Street, Street, Street, Street, Street, Street, Street, Street, Street, St |       | the Gall B     |
| 101                                                                                                    | Desser         | Manufacturer<br>Description                                                                                     |       | mar (k.s. R    |
| inter .                                                                                                    | Deserver       | sections.                                                                                                    |       | 10.040         |

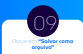

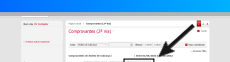

| the and the set of a   | balance (Attraction) (Altern Attraction) |                               |       |               |  |
|------------------------|------------------------------------------|-------------------------------|-------|---------------|--|
|                        | C Incaster.                              | Instantia a bossiste          | 244   | 100 P.C       |  |
| Addressive .           | 1.0.00                                   | And a lottery                 | -     | 1000 000 0    |  |
| 1 Distances            |                                          | 100.0                         |       |               |  |
| 1110000-001000         | 2.0000                                   |                               | -0000 | 1000 (\$10.8) |  |
| A Recentile of Systems |                                          | 100.0100.00                   |       |               |  |
|                        |                                          |                               |       |               |  |
| · Inter-Department(1)  | 0.000                                    | NAME OF COMPANY<br>OF COMPANY | -     | 100.00        |  |
| 044                    | 0.000                                    | MARCHINES, MICH.              | -     | 100 (b.il.D   |  |
| 1.07                   | 2.000                                    | APR PURING                    |       | and the R     |  |
|                        |                                          | 0002.083                      |       |               |  |
| 1.085                  | a second                                 | ARE FORMA                     | -     | 10 (b.i. 0)   |  |

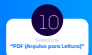

| 389 KING AS | -                     |  |
|-------------|-----------------------|--|
| a toror     |                       |  |
|             | and (along \$100      |  |
|             | recolution free fails |  |
|             |                       |  |
|             |                       |  |
|             |                       |  |
|             |                       |  |
|             |                       |  |
|             |                       |  |
|             |                       |  |

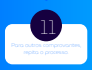

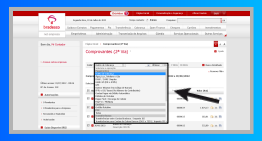